### SF Ethics Commission

### Contact Lobbyist –

How To Amend Monthly Statement

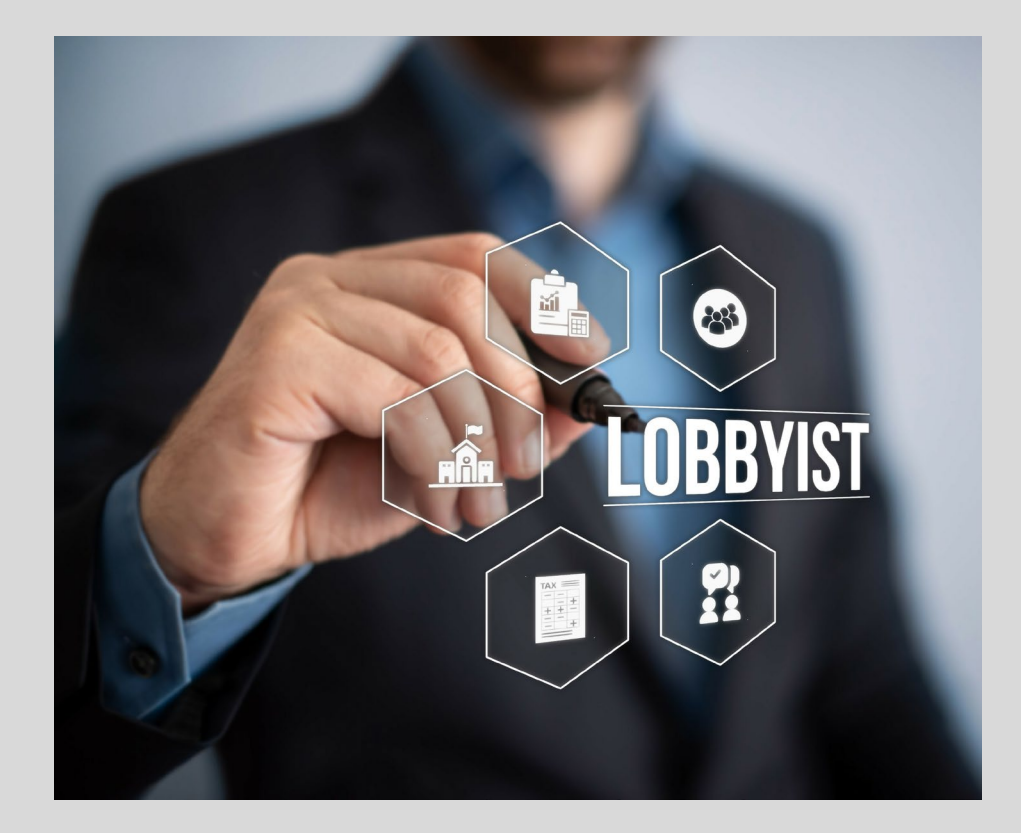

#### Logging into Netfile

- Using Google Chrome Visit <u>www.netfile.com/filer</u>
- Login with the last \*e-mail address associated with your account.
- Use the "Lost the Password" if needed.

| File        |                                         |
|-------------|-----------------------------------------|
| User Log In |                                         |
|             | E-Mail Address                          |
|             | Lenter Your NetFile User E-Mail Address |
|             | Password                                |
|             | Enter Your NetFile User Password        |
|             | Lost Your Password?                     |
|             | Log In                                  |

\* E-mail recovery instructions on the next slide

NetFile

### Logging into Netfile

 If you do not remember the login email address associated with your account visit: https://netfile.com/lob byistpub/#/sfo/director y/lobbyists/2021 adjust the page to reflect the last year you were a registered lobbyist, the e-mail is under your name/image.

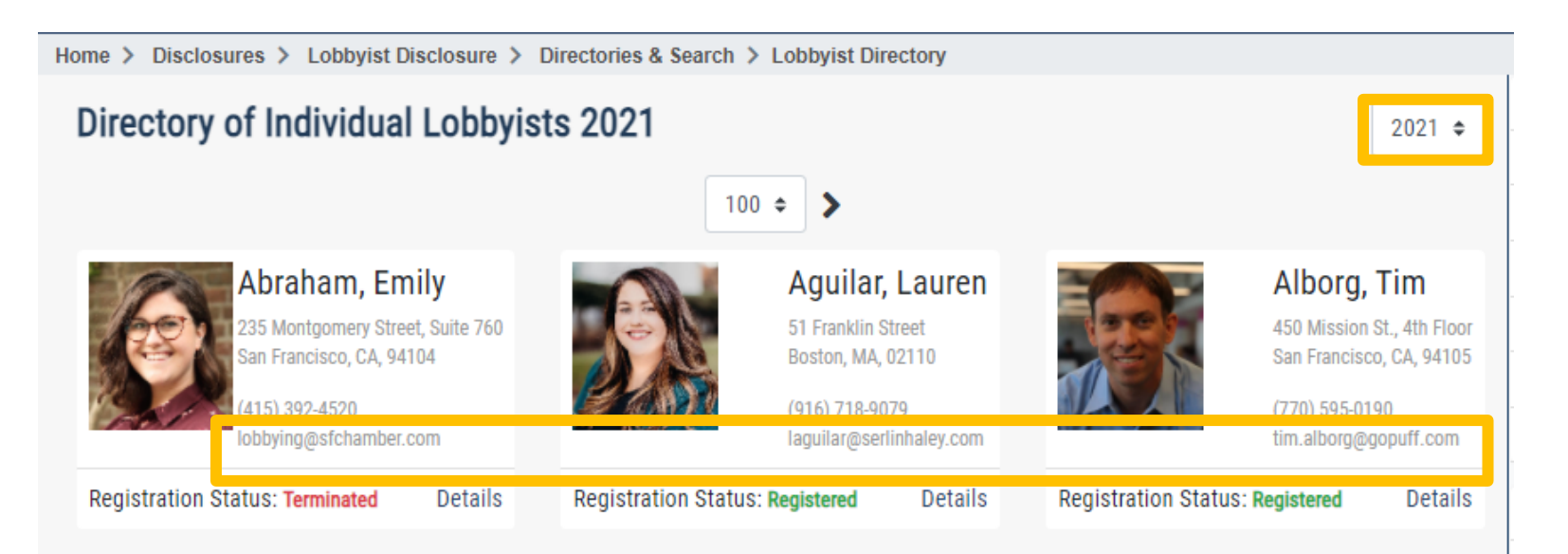

 Amend/Add/ Remove/Update the Transaction(s) that need to be corrected BEFORE creating Monthly Statement

| Home            | Manage Registration | Transactions                                | Statements       | Manage Entities             | User Options  | Help                                                                 |                                         |  |
|-----------------|---------------------|---------------------------------------------|------------------|-----------------------------|---------------|----------------------------------------------------------------------|-----------------------------------------|--|
|                 |                     | Activity Expenses<br>Campaign Contributions |                  |                             |               | Imp                                                                  | ortanti                                 |  |
| Lobbyist E-File |                     |                                             |                  | E                           | Rec           | ord your lobbying activity BEFORE you create your lobbying statement |                                         |  |
| LU              | bbylot E i lie      | Contact of Pul                              | blic Official    |                             |               |                                                                      | ··· ; · · · · · · · · · · · · · · · · · |  |
|                 |                     | Payments Pro                                | mised by Clien   | t                           |               |                                                                      |                                         |  |
| <b>*</b> R      | Refresh your browse | Employment o<br>Employees                   | of City Officers | <sup>or</sup> vly created d | draft stateme | ent                                                                  |                                         |  |
| -               | f. o                |                                             |                  |                             |               |                                                                      |                                         |  |

- Activity Expenses
- Campaign Contributions
- Contacts
- Payments Promised

 Go to the Home Screen

 Under the "E-Filed Statements" section find the "Individual Lobbyist Statement" (monthly statement) that needs to be corrected

 Click on Amend button

| Home                            | Manage Registration         | Transactions       | Statements   | Manage Entities | User Options  | Help      |             |                                   |
|---------------------------------|-----------------------------|--------------------|--------------|-----------------|---------------|-----------|-------------|-----------------------------------|
| Lobbyist E-Filer System         |                             |                    |              |                 |               |           |             |                                   |
| <b>*</b> Re                     | efresh your browse          | er if you do no    | t see your i | newly created a | lraft stateme | nt        |             |                                   |
| Dra                             | ft Statement                | S                  |              |                 |               |           |             | << < > >>                         |
| Title ♦ Created By ♦            |                             |                    |              |                 |               | n 🗢       | Actions     |                                   |
| No Statements Have Been Created |                             |                    |              |                 |               |           |             |                                   |
| E-F                             | iled Stateme                | nts                |              |                 |               |           |             | << < 1 2 3 > >>                   |
| Title                           | ÷                           |                    |              | E-Filed I       | Ву 🖨          | Date File | ed ≑        | Actions                           |
| Indivi                          | dual Lobbyist Statement (0  | 5/01/2021 to 05/31 | /2021)       |                 |               | 06/14/20  | 21 11:42:30 | Amend - View - Download Data File |
| Indivi                          | dual Lobbyist Statement (0- | 4/01/2021 to 04/30 | /2021)       |                 |               | 05/14/20  | 21 15:42:36 | Amend View - Download Data File   |

- Make sure you are creating an amendment for the correct monthly period
- Click "Create Draft"

| Home | Manage Registration               | Transactions                   | Statements | Manage Entities | User Options | Help |              |
|------|-----------------------------------|--------------------------------|------------|-----------------|--------------|------|--------------|
| Dra  | ft Individual Lo<br>Amendment 1 - | bbyist State<br>Supersede Fili | ment -     |                 |              |      | Create Draft |
| Sta  | itement Date                      |                                |            |                 |              |      |              |
| A    | pril 2021                         |                                |            |                 |              |      |              |
| Co   | mments                            |                                |            |                 |              |      |              |

- Go to the Home Page
- View the Newly Created Draft
- E-file the Statement

| ome Manage Registration T                                                   | Fransactions     | Statements      | Manage Entities | User Options | Help |                                                                                       |                                         |  |  |
|-----------------------------------------------------------------------------|------------------|-----------------|-----------------|--------------|------|---------------------------------------------------------------------------------------|-----------------------------------------|--|--|
| Lobbyist E-Filer System                                                     |                  |                 |                 |              |      | Important!<br>Record your lobbying activity BEFORE you create your lobbying statement |                                         |  |  |
| ★ Refresh your browser if you do not see your newly created draft statement |                  |                 |                 |              |      |                                                                                       |                                         |  |  |
| <b>Draft Statements</b>                                                     |                  |                 |                 |              |      |                                                                                       | << < 1 > >>                             |  |  |
| Title 🗢                                                                     |                  |                 |                 | Created By 🗢 |      | Created On 🗢                                                                          | Actions                                 |  |  |
| Individual Lobbyist Statement (04/0                                         | 01/2021 to 04/30 | /2021) - Amendn | nent 1          |              |      | 06/22/2021 12:46:07                                                                   | View Download Data File - Delete E-File |  |  |